# brother

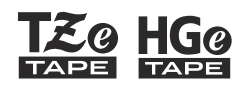

P-touch ELECTRONIC LABELING SYSTEM

# PT-E110 User's Guide

# English

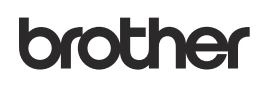

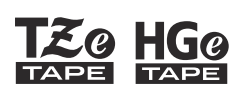

-touch

ECTRONIC LABELING SYSTEM

# PT-E110 User's Guide English

Thank you for purchasing a Brother P-touch labeling system!

Use your new Brother P-touch labeling system to create a wide variety of custom, self-adhesive labels.

This P-touch labeling system uses Brother TZe or HGe tapes. TZe and HGe tape cassettes are available in many color and sizes. For a complete list of tapes compatible with your P-touch labeling system, visit us at: www.brother.com.

Please read this guide, and the included Product Safety Guide, before using this P-touch labeling system. After reading this guide, keep it in a safe place. 

#### D01240001

### **GETTING STARTED**

### **Installing Power Supply and Tape Cassette**

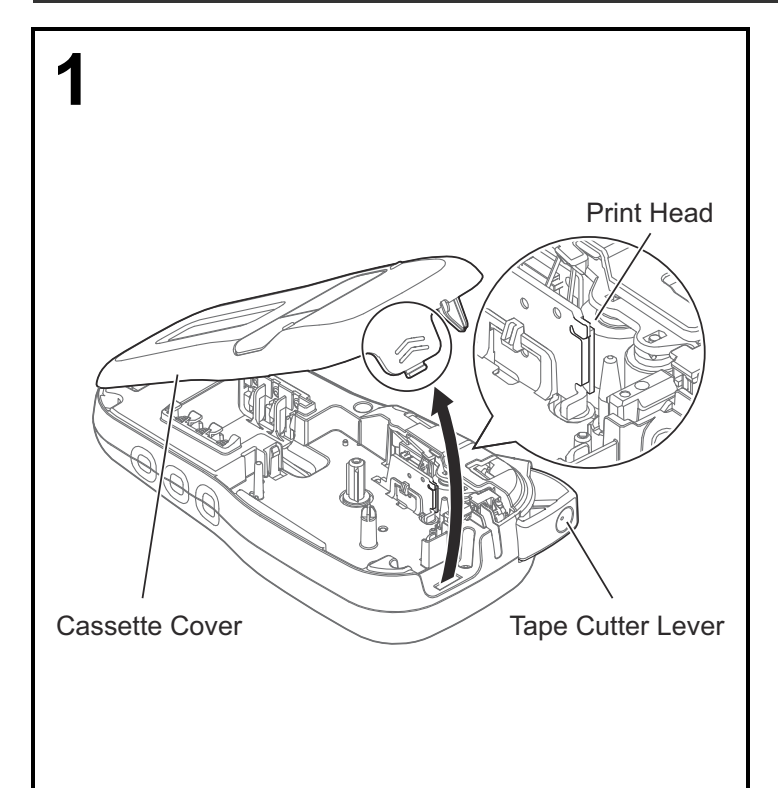

With the LCD facing down, open the Cassette Cover by pressing the grooved tab and pushing in the direction of the arrow, as illustrated.

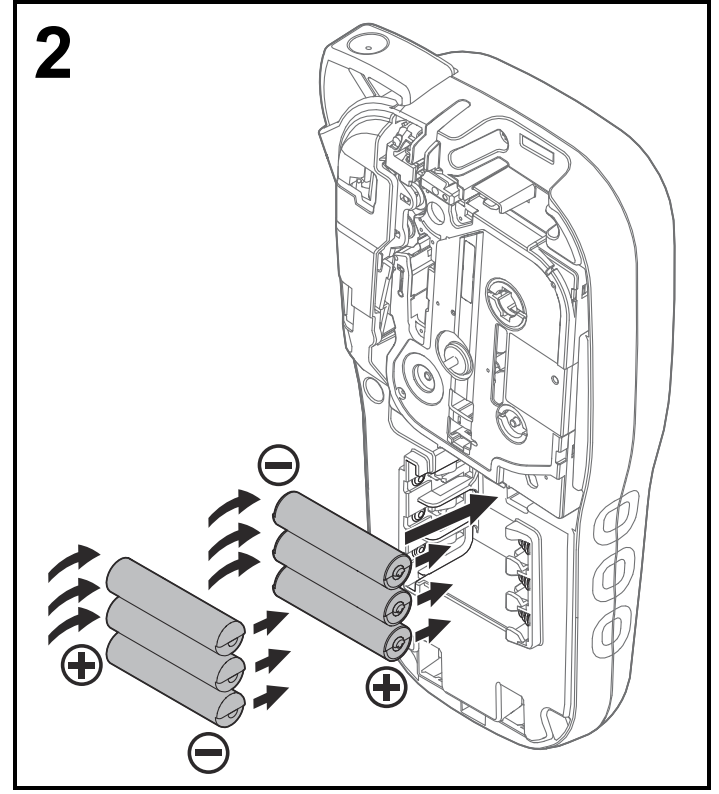

When replacing batteries or tape cassettes, make sure the power is turned off. This P-touch labeling system requires six (6) AAA alkaline batteries or six (6) fully-charged Ni-MH batteries, not included.

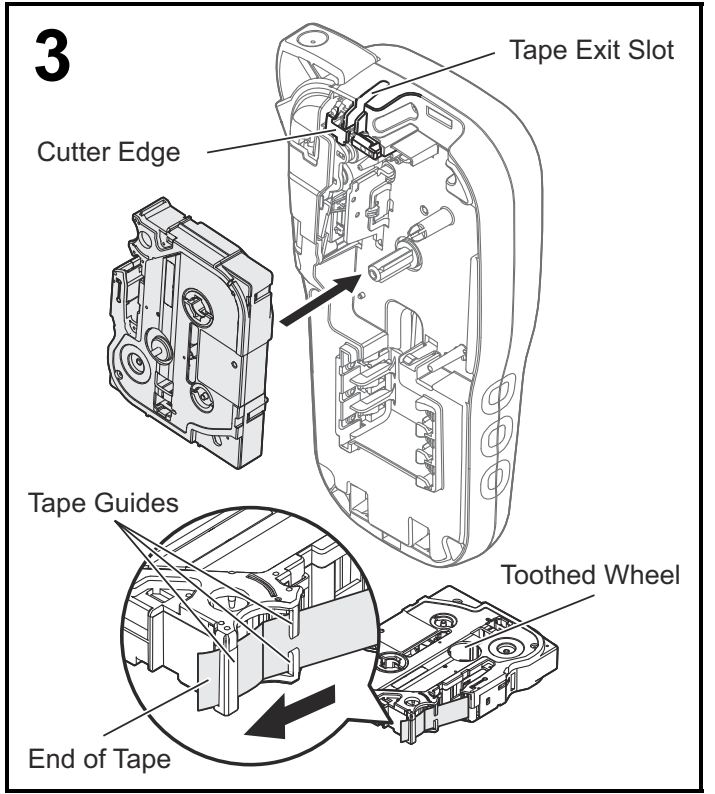

Insert the Tape Cassette following the drawing marked inside the case. Gently press the Cassette into the P-touch labeling system until it clicks into place.

- Make sure your Tape Cassette is marked  $\underline{\mathtt{IZe}}$  or  $\underline{\mathtt{HGe}}$  .
- Use only Brother TZe or HGe tapes with this machine.

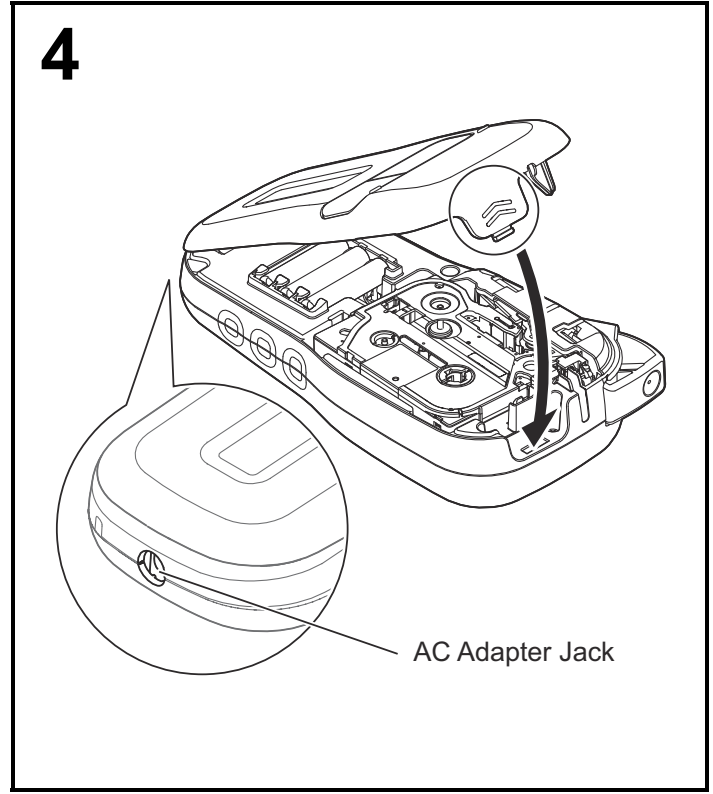

Close the Cassette Cover and gently press until it clicks into place.

#### NOTE

If you prefer to use the optional AC Adapter instead of using batteries:

- 1. Insert the Power Adapter cord into the AC Adapter Jack on the side of the P-touch labeling system.
- 2. Insert the Power Adapter into a grounded AC electrical outlet.

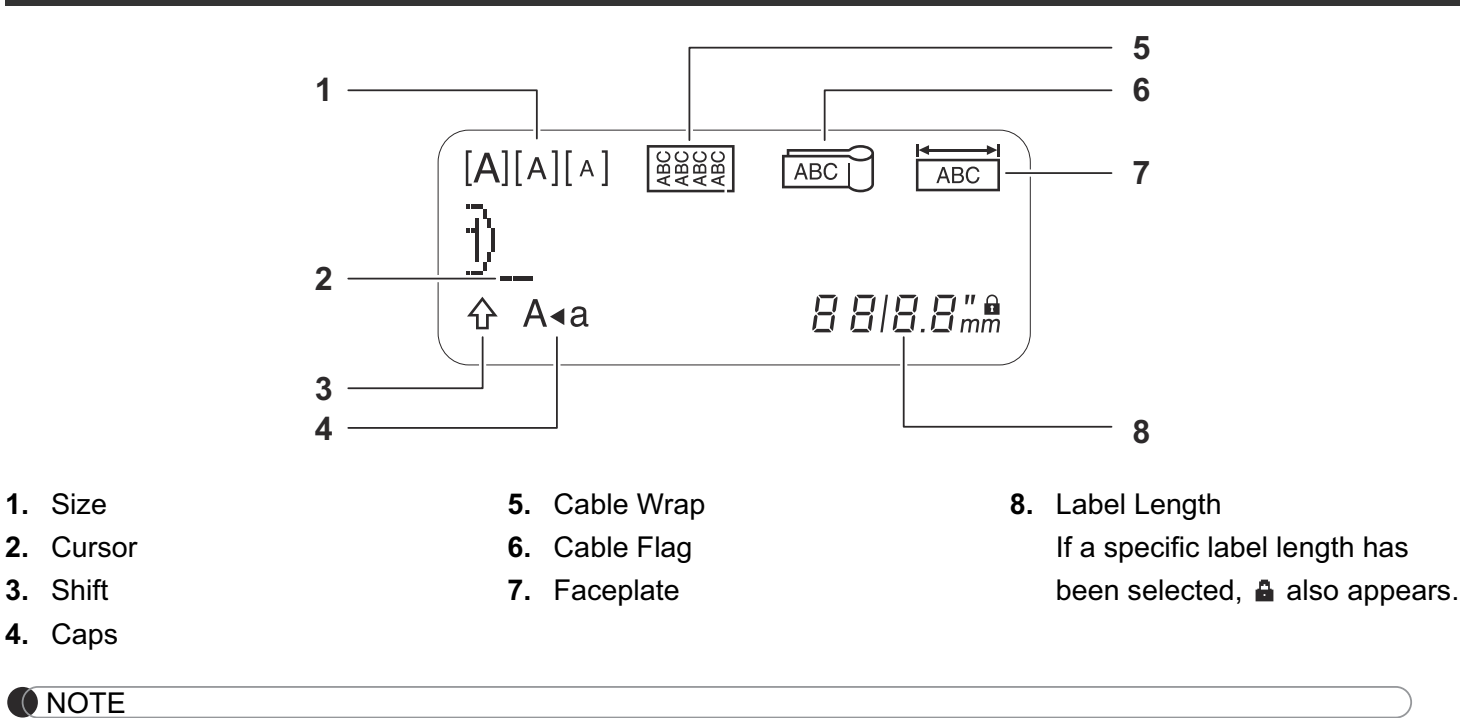

# • The LCD displays one row of 15 characters; however, the text you enter can be up to 80 characters in length.

• Label length displayed on LCD may differ slightly from the actual label length when printed.

### Keyboard

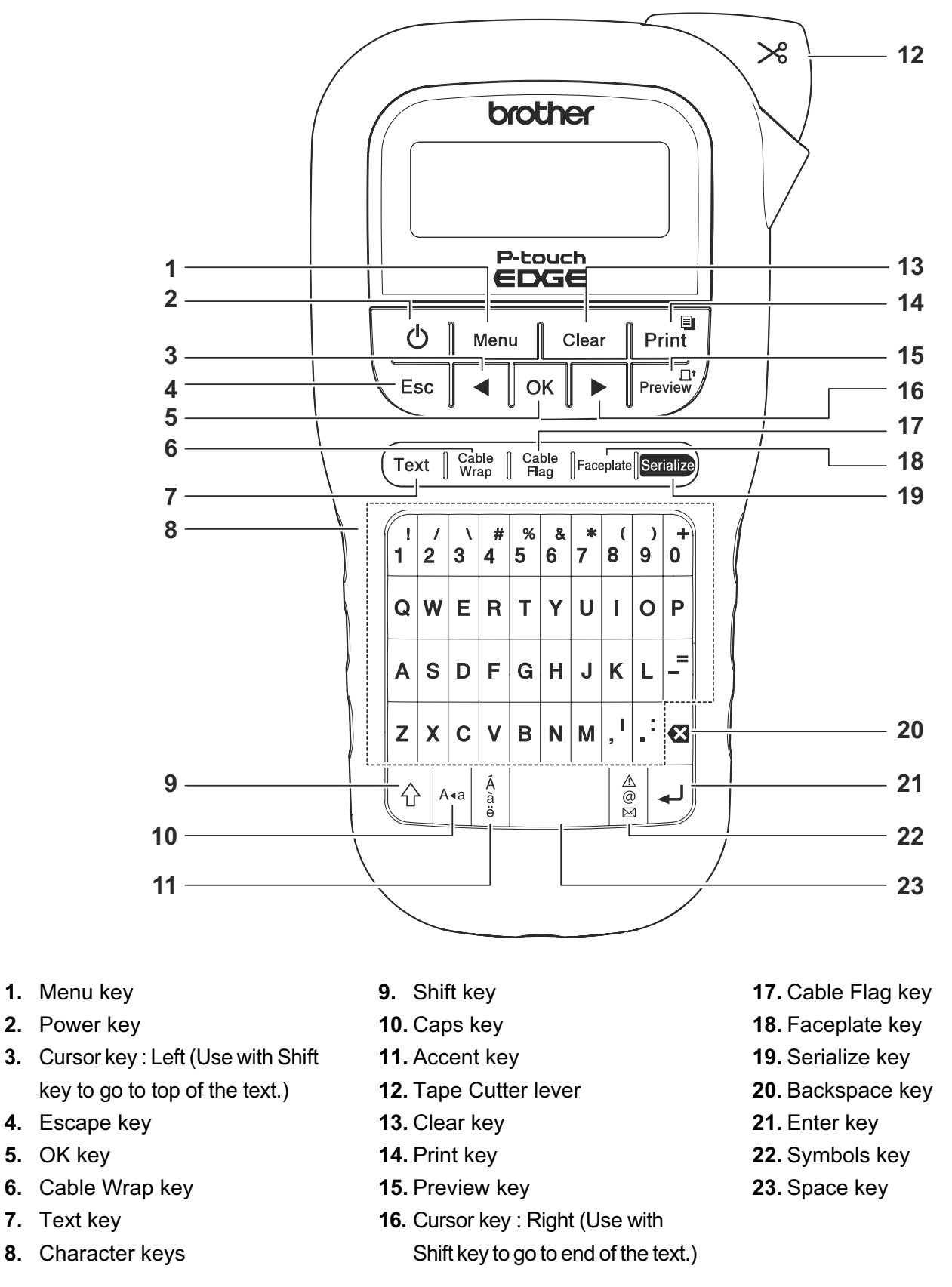

#### NOTE

• When selecting settings or lengths, press the Space key to return to the default value.

• Pressing the Preview key displays a generated image of the label, and may differ from the actual label when printed.

### **Initial Settings**

| 1 | Turn on your P-touch labeling system.                                           |                  |
|---|---------------------------------------------------------------------------------|------------------|
|   | Supply power using six AAA batteries or the optional AC Adapter, and then press | ტ to turn on the |
|   | power.                                                                          |                  |
| _ |                                                                                 |                  |

### **2** Set the language.

The default setting is [English].

| Menu → <pre>/▶ [Language] OK → </pre> /▶ [English/Español/Français/Hrvatski/      |
|-----------------------------------------------------------------------------------|
| Italiano/Magyar/Melayu/Nederlands/Norsk/Polski/Português/Portug. (BR)/Românã/     |
| Slovenski/Slovenský/Suomi/Svenska/Türkçe/Čeština/Dansk/Deutsch] <mark>OK</mark> . |

### **3** Set the unit of measurement.

The default setting is [inch].

| Menu → ◀ / ▶ [Unit] OK → ◀ / ▶ [inch/mm] OK. |
|----------------------------------------------|
|----------------------------------------------|

#### NOTE

- The P-touch labeling system automatically turns off if it is inactive for five minutes.
- To cancel any operation, press  $\setminus$  Esc
- To return to the default setting, press the Space key.

### Contrast

Use this function to set LCD brightness. There are five levels from [-2] (darkest) to [+2] (brightest). The default setting is [0].

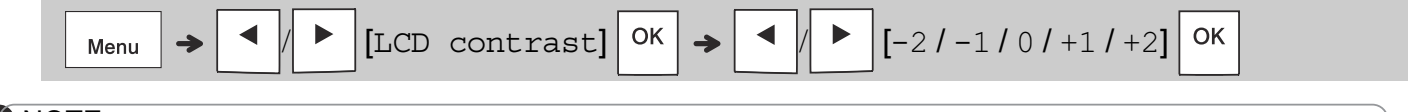

#### NOTE

• To return to the default setting, press the Space key.

### **Supplies and Accessories**

| Cassettes:   | See the included Supplies and |
|--------------|-------------------------------|
|              | Accessories Guide.            |
| AC Adapter:  | AD-24ES/AD-24ESA/AD-          |
| -            | 24ESAW/AD-24ESA-01/AD-        |
|              | 24-ESAW-01                    |
| Cutter Unit: | TC-4 (replacement)            |

If the cutter blade becomes blunt after repetitive use and the tape cannot be cut cleanly, turn the cutter board as shown in the illustration (1).

If you still have difficulties, replace with new cutter unit (stock no. TC-4) from an authorized Brother reseller.

#### ► Replacing the Cutter Unit

- 1. Remove the two sections of the Cutter Unit (green) in the direction of the arrows as illustrated below ②.
- **2.** Install a new Cutter Unit. Push it in gently until it snaps into place.

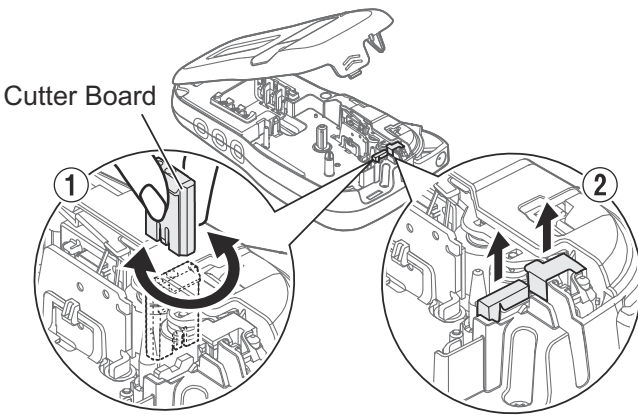

#### **WARNING**

Do not touch the cutter blade directly with your fingers.

### **Specifications**

| Dimensions:<br>(W x D x H) | 4.3" X 8.0" X 2.2"<br>(Approx. 109(W) X 202(D) X 55(H)mm)                                                                                                    |
|----------------------------|----------------------------------------------------------------------------------------------------|
| Weight:                    | Approx. 0.9 lb. (Approx. 400 g)<br>(without batteries and tape cassette)                                                                                                |
| Power supply:              | Six AAA alkaline batteries (LR03)<br>Six AAA Ni-MH batteries (HR03)* <sup>1</sup><br>Optional AC Adapter (AD-24ES/AD-<br>24ESA/AD-24ESAW/AD-24ESA-01/<br>AD-24-ESAW-01) |
| Tape cassette:             | Brother P-touch TZe tape widths:<br>0.13" (3.5mm), 0.23" (6mm),<br>0.35" (9mm), 0.47" (12mm)<br>Brother HGe tape widths:<br>0.23" (6mm), 0.35" (9mm), 0.47" (12mm)      |

\*1 Visit **support.brother.com** for the latest information about the recommended batteries.

## 2 BASIC USAGE

### **Entering Text**

You can enter a maximum of 80 characters and spaces for a text label.

To cancel any operation, press  $\setminus$  Esc

#### Switching Upper Case / Lower Case

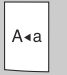

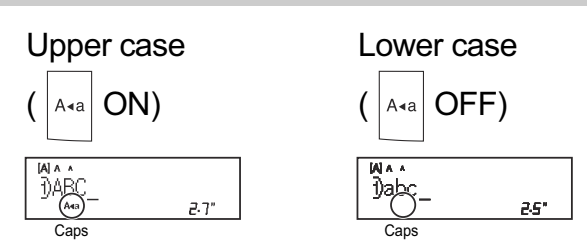

#### Creating Two-Line Tapes

Move the cursor to where you want to start the

next line and press 4. Use either 0.35" (9mm)

or 0.47" (12mm) tape for two-line printing.

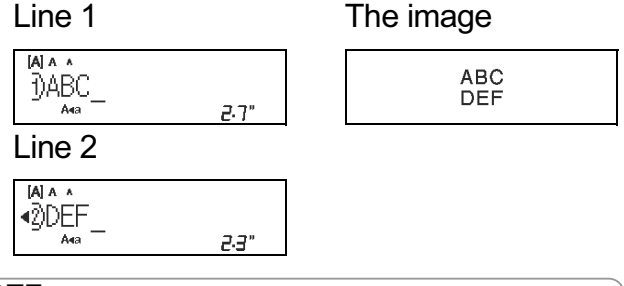

#### NOTE

• The return symbol (↓) appears when you press the Enter key ↓.

Entering Tabs

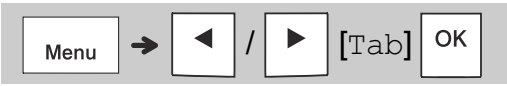

• The tab symbol **I** appears when you insert a tab in the text.

#### Changing Tab Length

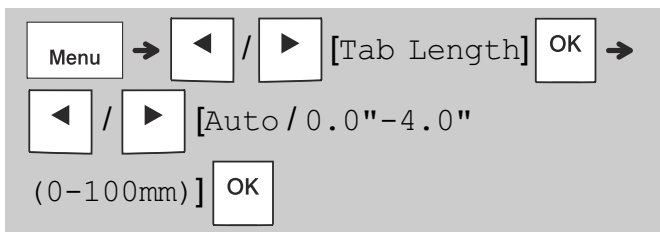

- To return to the default tab length, press the Space key.
- Please note: the default length varies based on your tape size.

#### Cursor Keys

To move to the end of your text:

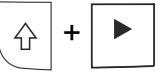

To move to the beginning of your text:

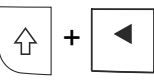

#### Entering Accented Characters

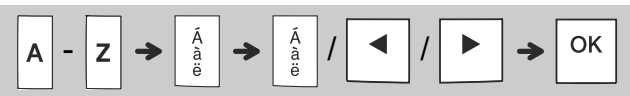

- Refer to the *Accented Characters* table in this guide.
- The order of accented characters varies based on the language you selected.

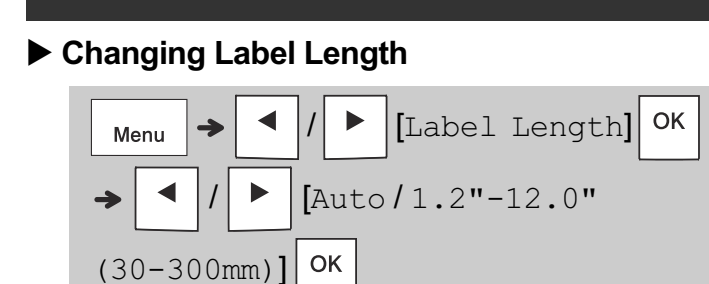

#### NOTE

- The lock symbol 
   appears when you set a specific tape length.
- To return to the default length (Automatic, based on text length), press the Space key.

#### Clearing Text and Settings

To delete individual letters and spaces, press

To delete all text :

To delete all text and settings:

### **Saving Tapes Files**

You can save and reuse the text and settings for up to nine different labels. Each tape holds up to 80 characters (including spaces). Assign a number (1-9) to each saved file so you can reuse it, and edit or overwrite stored files as needed.

#### Saving a new file

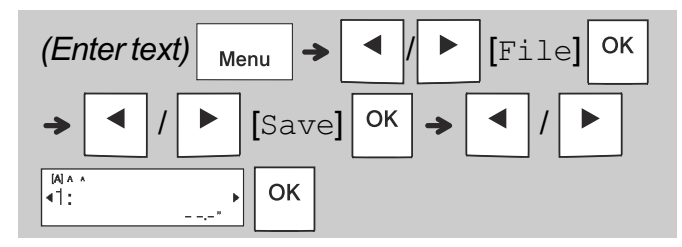

#### NOTE

• When saving a file, if you reuse a number that is already assigned to another file, [Overwrite OK?] appears on the LCD. To overwrite the

previously-saved file, press

ress OK. To cancel

without saving, press  $\setminus$  Esc

Printing a saved file

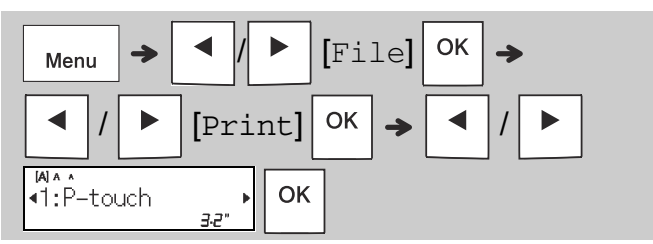

#### Opening a saved file

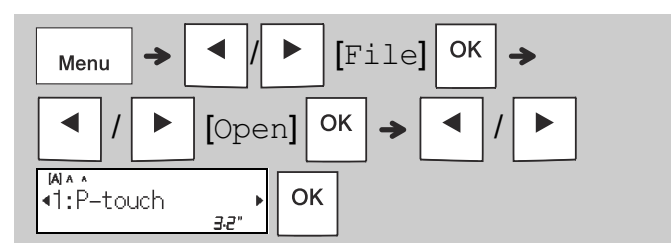

### Text Key Text

# **1** Press Text to select the settings to enter the text.

| Text 🔶 🖣 |
|----------|
|----------|

(Select an item) OK

| 2 Press | <ul><li>✓ / ► to select</li></ul> | the settings. |
|---------|-----------------------------------|---------------|
| Size    | Large                             | Ā             |
|         | Medium                            | A             |
|         | Small                             | A             |
| Style   | Normal                            | A             |
|         | Bold                              | А             |
|         | Outline                           | A             |
|         | Shadow                            | A             |
|         | Italic                            | A             |
|         | I+Bold                            | A             |
|         | I+Outline                         | A             |
|         | I+Shadow                          | A             |
|         | Vertical                          | <             |
|         | V+Bold                            | < <p>✓</p>    |
| Width   | Normal                            | А             |
|         | × 2                               | A             |
|         | × 1/2                             | A             |

### **Underline and Frame**

Emphasize text using underlines or a frame.

| Menu → / ► [Undl/Frame | е] ОК → |
|------------------------|---------|
| (Select a frame type)  | Ж       |

| 2            |                                 |  |
|--------------|---------------------------------|--|
| <u>12345</u> | <del>ν</del> 4 ω Ν <del>-</del> |  |
| 3            |                                 |  |
|              |                                 |  |

### Symbols Key

#### Entering Symbols

| $ \stackrel{\mathbb{A}}{\underset{\boxtimes}{@}} \rightarrow (Select \ cate$ | egory) <sup>OK</sup> → ◀ / ► |
|------------------------------------------------------------------------------|------------------------------|
| (Select a symbol)                                                            | ок                           |

- Refer to the *Symbols* table in this guide.
- To cancel operation, press  $\setminus$  Esc
- Select History to view up to seven recently-used symbols.
- You can also insert Symbols by pressing the shortcut keys, as shown below.

| Punctuation         | Space<br>key | Currency    | G |
|---------------------|--------------|-------------|---|
| History             | Α            | Greek       | H |
| Brackets            | В            | Electrical  | I |
| Bullets             | С            | Datacom     | J |
| Super/<br>Subscript | D            | AV/Security | К |
| Mathematics         | E            | Safety      | L |
| Arrows              | F            |             |   |

## **Printing Labels**

#### Preview

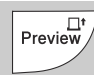

- Pressing the Preview key displays a preview of the label, and may differ from the actual one when printed.
- If the LCD cannot display all the text at once,

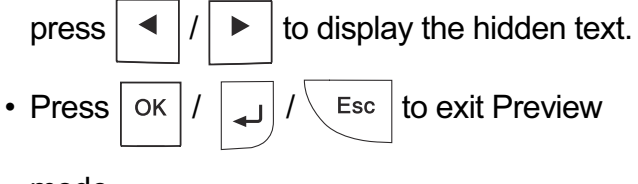

mode.

#### ► Feeding (Tape Feed)

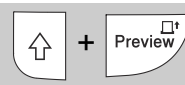

- This function feeds approximately 1" (25mm) of blank tape.
- Do not pull uncut tape from the Tape Cassette as this may damage the Tape Cassette.

#### Printing

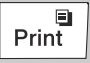

Press the Print key to print the text displayed on the LCD.

#### Printing Multiple Copies

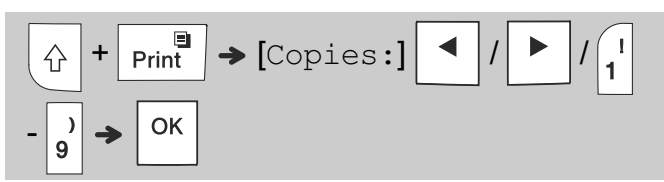

- You can print up to nine copies of each label.
- DO NOT touch the Tape Cutter Lever while the message [Please Wait] appears on the LCD.
- To cut tape: When printing ends, push the Tape Cutter Lever after the message [Please Cut] appears.
- To remove tape backing, fold the tape lengthwise (with the text facing inward), to expose the inside edges that run down the center of the tape backing. Peel and apply.

#### Setting Margins

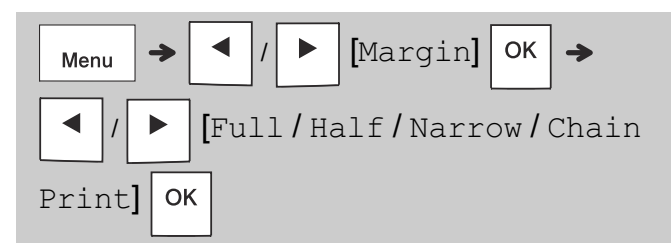

#### [Full]/[Half]/[Narrow]

Use one of these options to customize margin length before and after your text.

The printed dots (:) indicate the end of the label. Cut along the printed dots (:) with scissors.

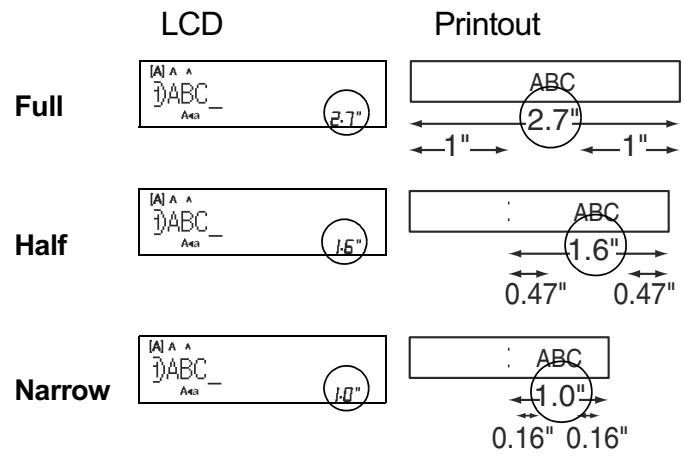

#### [Chain Print] (tape-saving option) Use this option to print multiple different labels with narrow margins. This option saves tape.

- 1. Enter your text.
- 2. Press Print
- **3.** When  $\overline{[Feed OK?]}$  appears on the LCD, press  $\overline{[Esc]}$  to change the text.
- 4. Clear the text, enter the text you want on the next label, and then press Print.
- 5. After your last label prints, when [Feed OK?] appears on the LCD, press OK.

#### NOTE

- When you use [Chain Print], feed the tape before using the cutter ( + Preview), otherwise part of the text may be cut off.
- Do not pull the tape, as this may damage the Tape Cassette.
- The printed dots (:) indicate the end of the label. Cut along the printed dots (:) with scissors.

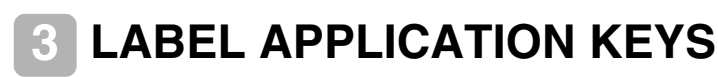

### Cable Wrap

Use this function to create a label that can be wrapped around a cable or wire.

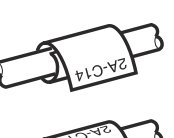

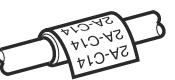

Turn on the Cable Rotate/Repeat function to print text repeatedly along the length of the label so that it can easily be read from any angle.

• To activate the Text Repeat function, press Menu and then select [CableRot/Rpt].

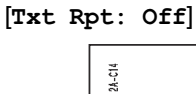

[Txt Rpt: On]

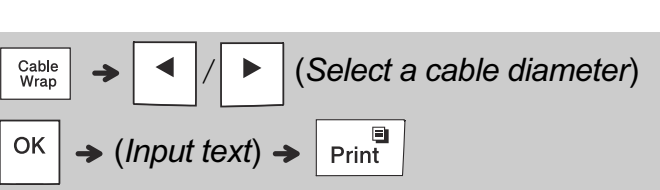

 Cable diameter: 0.2" to 3.6" (3mm to 90mm) available Default: 0.3" (6mm)

### Cable Flag

Use this function to create a label that can be wrapped around a cable or wire with its ends applied together to form a flag.

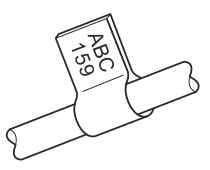

You can select the desired flag length. When you select [Auto], the flag length is automatically adjusted according to the text length.

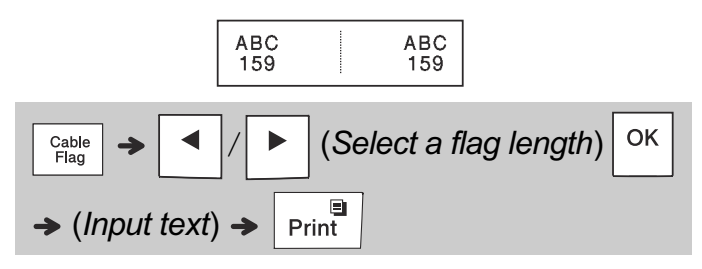

- Flag length: 0.4" to 8.0" (10mm to 200mm), Auto Default: Auto
- Use the Cable Flag function when the diameter of the object is more than 0.2" (3mm).
- Text cannot be rotated when using the Cable Flag function.

#### NOTE

• We recommend using Flexible ID Tape for labels attached to cables and wires.

- To cancel the Cable Wrap/Cable Flag/Faceplate functions during operation, press Cable Wrap / Cable Flag or Faceplate accordingly.
- Depending on the format you select, the entire contents of your text may not be printed. For example, if the text is too long to fit into the format, the [Text Limit!] error message will appear.

### Faceplate

Use this function to create a label that can be used to identify various components, or panels. Using the Faceplate function ensures that each block of text is evenly spaced on a single label.

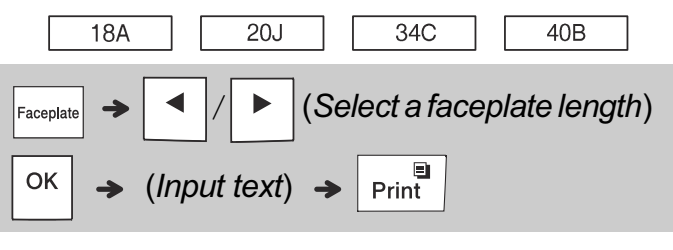

• Faceplate length: 1.2" to 12.0" (30mm to 300mm) Default: 2.0" (50mm)

### Serialize

Use this function to create multiple labels with a number or letter automatically incremented on each label.

This serializing function can also be used with the Cable Wrap, Cable Flag, or Faceplate templates to save time entering and printing a series of labels.

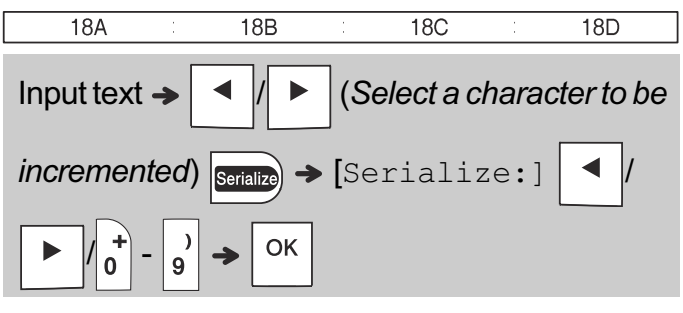

• You can Serialize numbers from 01 - 50.

## 4 HELPFUL HINTS

### Shortcuts

| Language     | Menu → Space key |
|--------------|------------------|
| Undl/Frame   | Menu → 1         |
| Label Length | Menu             |
| Margin       | Menu > 3         |
| CableRot/Rpt | Menu → 4         |
| File         | Menu > 5         |
| Tab          | Menu > 6         |
| Tab Length   | Menu > 7         |
| Unit         | Menu +           |
| LCD contrast | Menu → 9         |

### Resetting the P-touch Labeling System

Reset your P-touch labeling system when you want to initialize the settings, or in the event it is not working properly. Resetting clears all the text, settings, and stored files.

**1** Turn off the P-touch labeling system, hold

| down | Û |
|------|---|
|------|---|

and  $\mathbf{R}$ , and then press (1)

to

turn the P-touch labeling system back on.

**2** First release the power button, and then release  $\widehat{}$  and  $\widehat{}$ .

The P-touch labeling system turns on with the internal memory reset.

If you have questions or need information about your Brother product, please visit us online or call.

For FAQs, Troubleshooting, and Manuals, visit <u>support.brother.com.</u>

To order supplies and accessories, visit www.brothermall.com or call 1-877-552-6255.

For USA Customer Service, call 1-877-BROTHER (1-877-276-8437) Fax: 1-901-379-1210

### 

USING A COMBINATION OF DIFFERENT BATTERIES (SUCH AS ALKALINE WITH Ni-MH), MAY RESULT IN AN EXPLOSION. DISPOSE OF USED BATTERIES ACCORDING TO THE INSTRUCTIONS.

#### NOTE

- Remove the batteries if you do not intend to use the P-touch labeling system for an extended period of time.
- Dispose of batteries at an appropriate collection point, not in the general waste stream. Be sure to observe all applicable federal, state, and local regulations.
- When storing or discarding a battery, wrap it with cellophane tape to prevent it from short-circuiting. (see illustration)
  - 1. Cellophane tape
  - 2. Alkaline or Ni-MH battery

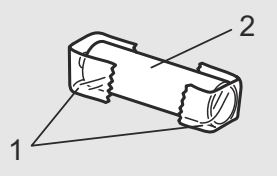

Do not mix old and new batteries. Replace all six batteries at the same time.

| Category            | Symbols                                                                                                    |
|---------------------|----------------------------------------------------------------------------------------------------|
| Punctuation         | .,?!"':;-_\/&¿;~・*@#%¦   ^                                                                                                    |
| Brackets            | ()[]                                                                                                    |
| Bullets             | $\checkmark \checkmark \bullet \bigcirc \blacksquare \square$                                                                                                    |
| Super/<br>Subscript | O ® © ™ 1 2 3<br>2                                                                                                    |
| Mathematics         | $<>+-\times \div \pm = \neq \leq \geq$                                                                                                    |
| Arrows              | ➡━╋╄╄↑↓↗↘ビ↖↔⇄\$                                                                                                    |
| Currency            | \$ ¢ € £ ¥ ₺                                                                                                    |
| Greek               | αβγδφλμΩΣ                                                                                                    |
| Electrical          | $\bigcirc I \bigcirc \bigcirc \bigcirc \bigcirc \bigcirc \bigcirc \bigcirc \bigcirc \bigcirc \bigcirc \bigcirc \bigcirc \bigcirc \bigcirc \bigcirc \bigcirc \bigcirc \bigcirc \bigcirc$                                                                                                    |
|                     | $\Box = \cdots \checkmark \land \dashv \vdash = \exists [ \neg \vdash ] \oplus [ \neg \vdash ] \oplus [ \neg ] \oplus [ \neg ] \oplus [ \neg ] $ |
| Datacom             | ☎個৫▮⊠@⊒⊒⊒;∰б॥ё□□∞-ग™⇒₽₽∞∞∰₽₰ৡ                                                                                                    |
| AV/Security         | ▱◢▾▫◓◓;;;;;;;;;;;;;;;;;;;;;;;;;;;;;;;;;;;                                                                                                    |
| Safety              | ◙◙●⚠ё◬ў魚發ゑ✿ゑ≦≧▲☀АІ∓Аі≋▲७▲≈                                                                                                    |
|                     |                                                                                                    |

| Accented Characters |       |     |                 |   |   |   |   |   |    |     |    |        |
|---------------------|-------|-----|-----------------|---|---|---|---|---|----|-----|----|--------|
| A                   | ÁÀÂÄÆ | à A | ĄÅĀĂ            | а | á | à | â | ä | æ  | ã   | ą  | åāă    |
| С                   | ÇČĆ   | D   | ĎÐ              | с | Ç | Č | Ć |   |    |     | d  | d'ð đ  |
| E É È Ê Ë Ę Ě Ė Ē   |       |     | е               | é | è | ê | ë | ę | ě  | ė   | ē  |        |
| G                   | ĢĞ    | I   | Í Ì Î Ï Ï Į Ī İ | g | ģ | ğ |   |   |    |     | i  | ÍÌÎÏÏI |
| к                   | Ķ     | L   | ŁĹĻĽ            | k | ķ |   |   |   |    |     | I  | łĺļľ   |
| N                   | ÑŇŃŅ  | R   | ŘŔŖ             | n | ñ | ň | ń | ņ |    |     | r  | řŕŗ    |
| 0                   | ÓÒÔØÖ | Õ ( | ΕŐ              | о | Ó | Ò | Ô | Ø | ÖĈ | Ő ( | œ  | Ő      |
| S                   | ŠŚŞŞβ | т   | ŤŢÞ             | s | Š | Ś | Ş | Ş | ß  |     | t  | ťţþ    |
| U                   | ÚÙÛŰŲ | Ůl  | ĴŰ              | u | ú | ù | Û | ü | ųů | Å   | ūί | Ĩ      |
| Y                   | ÝΫ    | Z   | ŽŹŻ             | У | ý | ÿ |   |   |    |     | z  | žźż    |

# Troubleshooting

#### Error messages

| Message                               | Cause / Remedy                                                                                                    |  |  |  |
|---------------------------------------|----------------------------------------------------------------------------------------------------|--|--|--|
| Battery<br>Low!                       | The batteries are weak.<br>If using AAA alkaline batteries,<br>replace them with new ones (do not<br>use a combination of old and new<br>batteries).<br>If using Ni-MH batteries, charge<br>them fully.                                                                                                    |  |  |  |
| Battery<br>Empty!                     | The installed batteries are<br>exhausted and need to be replaced<br>for continued operation.                                                                                                    |  |  |  |
| Invalid!                              | <ul> <li>An invalid number was entered as<br/>the label length, tab length, cable<br/>diameter, flag length or faceplate<br/>length.</li> <li>An invalid letter or number to be<br/>incremented was selected in the<br/>Serialize function.</li> </ul>                                                                                     |  |  |  |
| No Text!                              | <ul> <li>You tried to print a text file when there is no data stored in the memory.</li> <li>Print is pressed when no text is entered.</li> <li> + Print is pressed when no text is entered. </li> <li> Preview is pressed when no text is entered. </li> <li> OK or was pressed when no text was entered while using templates.</li></ul> |  |  |  |
| 2 Line<br>Limit!/<br>1 Line<br>Limit! | <ul> <li>You tried to enter a 3rd line by pressing</li> <li>You tried to print or preview two lines of text while 0.13" (3.5mm) or 0.23" (6mm) tape is installed. Install a larger tape size.</li> </ul>                                                                                                    |  |  |  |
| No<br>Cassette!                       | I here is no cassette installed.<br>Install a cassette with the I a mark<br>or Hgg mark.                                                                                                    |  |  |  |

| Message  | Cause / Remedy                                       |
|----------|------------------------------------------------------|
| Cutter   | The Tape Cutter Lever was pressed                    |
| Pressed  | in the middle of the printing process.               |
| Text     | The maximum number of characters                     |
| Full!    | (80 characters for text) have already                |
|          | been entered.                                        |
| Text     | You may have exceeded the set                        |
| Limit!   | tape length. Reduce the text or                      |
| Change   | select [Auto] as the tape length.                    |
| Length   |                                                      |
| Feed OK? | <ul> <li>Feeding tape after printing when</li> </ul> |
|          | [Chain Print] is selected. Refer                     |
|          | to the Setting Margins section in                    |
|          | this guide.                                          |
| Wrong    |                                                      |
| Tape!    | Use a cassette with the Tze mark or                  |
| Use TZe  | HGg mark.                                            |
| tape     |                                                      |

#### What to do when

| Problem                                                                                              | Solution                                                                                                    |  | Problem                                                                                                    | Solution                                                                                                    |  |
|----------------------------------------------------------------------------------------------------|----------------------------------------------------------------------------------------------------|--|----------------------------------------------------------------------------------------------------|----------------------------------------------------------------------------------------------------|--|
| The display<br>remains<br>blank after<br>you have<br>turned on<br>the P-touch<br>labeling<br>system. | <ul> <li>Check that the batteries are correctly installed. Refer to the <i>Installing Power Supply and Tape Cassette</i> section.</li> <li>The batteries may be weak. Replace them.</li> <li>Check that the Adapter is correctly connected.</li> </ul> |  | The P-touch<br>labeling<br>system has<br>"locked up"<br>(i.e., nothing<br>happens<br>when a key<br>is pressed,<br>even though | • Refer to the <b>Resetting the P-touch</b><br><b>Labeling System</b> section in this<br>guide.                                                                                                    |  |
| When the<br>label is<br>printed,<br>there is too<br>much<br>margin                                   | ie• Refer to the Setting Margins<br>section in this guide and select<br>[Half], [Narrow] or [Chainthe P-touch<br>labeling<br>system is<br>on.)                                                                                                    |  |                                                                                                    |                                                                                                    |  |
| (space) on<br>both sides<br>of the text.                                                             | xe) on<br>sides<br>e text. Print to have smaller margins for<br>your tape. The power<br>turns off<br>when you                                                                                                    |  | <ul> <li>The batteries may be weak.</li> <li>Replace them.</li> <li>Check that the batteries are</li> </ul>                   |                                                                                                    |  |
| The P-touch<br>labeling<br>system<br>does not<br>print, or the<br>printed<br>characters<br>are not   | touch<br>g<br>h<br>• Check that the cassette is inserted<br>for the<br>h<br>• If the cassette is empty, replace it.<br>• Check that the Tape Cassette<br>t<br>• Check that the Tape Cassette                                                           |  | try to print.                                                                                                    | correctly inserted.<br>• The wrong AC Adapter is used. We<br>recommend using the AD-24ES/<br>AD-24ESA/AD-24ESAW/AD-<br>24ESA-01/AD-24-ESAW-01<br>Adapter.                                                                                    |  |
| formed<br>properly.                                                                                  |                                                                                                    |  | The tape<br>does not<br>feed                                                                                                  | • Check that the end of the tape feeds under the tape guides. Refer                                                                                                    |  |
| The setting<br>has cleared<br>on its own.                                                            | <ul> <li>The batteries may be weak.<br/>Replace them.</li> <li>When power is disconnected for<br/>more than three minutes, all text<br/>and formats in the display settings<br/>are cleared.</li> </ul>                                                |  | properly or<br>the tape<br>gets stuck<br>inside the<br>P-touch<br>labeling<br>system.                                         | <ul> <li>to the <i>Installing Power Supply</i><br/>and <i>Tape Cassette</i> section in this<br/>guide for an example.</li> <li>The Cutter Lever is pressed while<br/>printing. Do not touch the Cutter<br/>Lever during printing.</li> </ul> |  |
| A blank<br>horizontal<br>line appears                                                                | • There may be some dust on the<br>Print Head. Remove the cassette<br>and use a dry cotton swab to gently                                                                                                    |  | To change<br>language<br>setting.                                                                                             | • Refer to the <i>Initial Settings</i> section in this guide.                                                                                                    |  |
| through the<br>printed<br>tape.                                                                      | wipe the Print Head with an up-and-<br>down motion. Refer to the<br><i>Installing Power Supply and</i><br><i>Tape Cassette</i> section in this guide<br>for the Print Head location.                                                                   |  |                                                                                                    |                                                                                                    |  |